# **BIENVENIDO A WPS PRO**

#### Imprima sus fotos de manera inalámbrica

Conecte el servidor de impresión inalámbrica del WPS Pro a una impresora de fotos DNP (o dos) y habrá creado una solución de impresión inalámbrica que permite los flujos de trabajo fotográfico modernos en una gran variedad de aplicaciones. Con el WPS Pro, puede imprimir en las impresoras DNP más populares de manera simultánea desde hasta cinco dispositivos inalámbricos.

#### Imprima desde una tableta

Con el WPS Pro, puede seleccionar fotos e imprimirlas de manera inalámbrica usando su aplicación favorita de edición de fotos en su tableta. Cada vez es más común seguir un flujo de trabajo en el que se toman varias fotografías y se transfieren a una tableta; a continuación se editan y se seleccionan varias tomas para su impresión.

#### Imprima desde un teléfono inteligente

Use su teléfono inteligente para tomar fotos de previsualización, de rodaje, espontáneas y más. Con WPS Pro. puede imprimir directamente desde casi cualquier aplicación fotográfica. Puede seleccionar fotos e imprimirlas directamente desde el carrete, o desde casi

todas las aplicaciones de edición de imágenes.

### Imprima desde una cámara digital

para imprimir flujos de trabajo. Imprima sus mejores imágenes inalámbricamente con accesorios de

### Imprima desde una Mac o PC

Use el servidor de impresión inalámbrica del WPS Pro para deshacerse de los cables y hacer que la configuración de su PC o Mac sea más flexible. Puede copiar sus archivos al WPS Pro en la red para imprimirlos automáticamente en su impresora DNP.

Otra opción es instalar el controlador de impresión nativo en el sistema Mac.

### WPS Pro optimiza la captura de su cámara digital

terceros

### Adminístrelo todo desde su teléfono inteligente

DNP ofrece aplicaciones complementarias que le ayudan a gestionar y usar su WPS Pro y las impresoras conectadas.

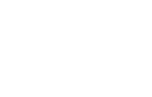

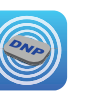

Antes de comenzar, descarque las aplicaciones complementarias del WPS Pro en su dispositivo móvil. Las aplicaciones WPS Print2 y WPS Status para Android 6.0 requieren habilitar los permisos de la aplicación para que la cámara y el almacenamiento funcionen correctamente.

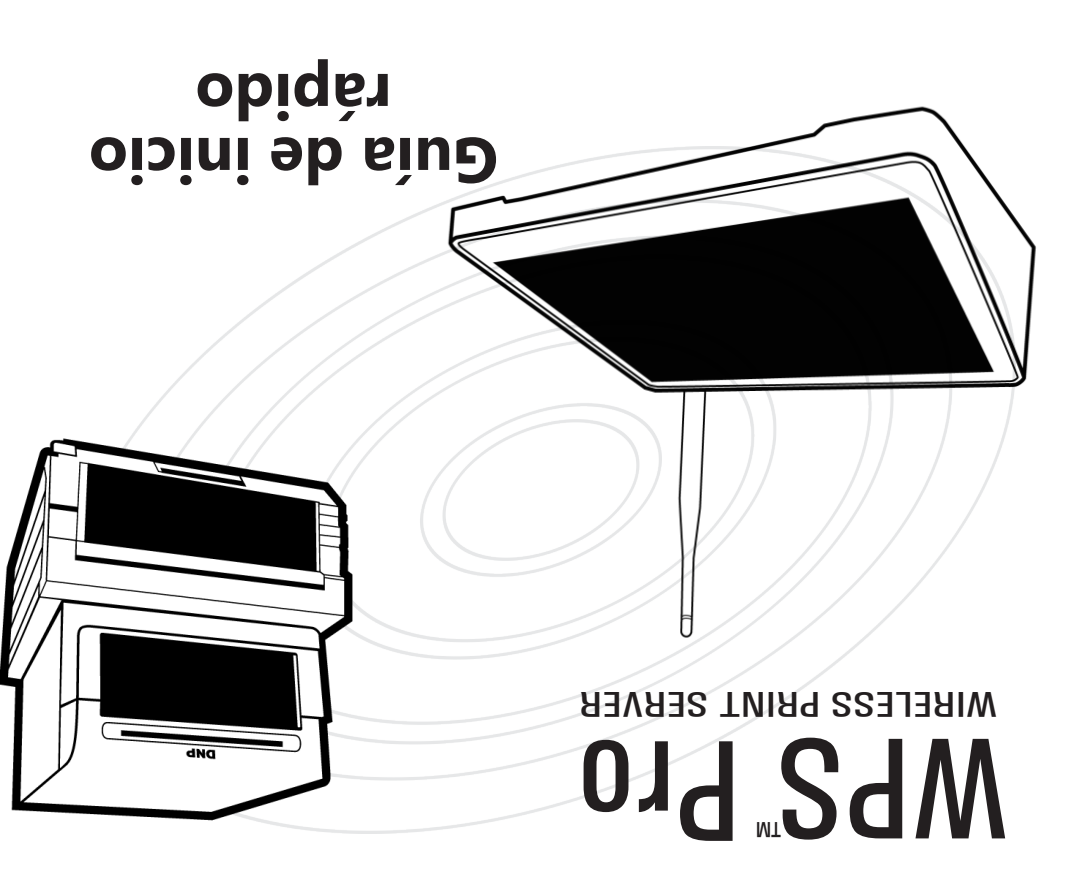

#### NP: DOC-Q-WPS-PRO-1-ES

### Garantía limitada

REV: 03.24.2017

¡Utilice este código QR para

acceder a la página

de registro!

### Producto accesorio

Este producto accesorio tiene una garantía limitada por un periodo de un (1) año a partir de la compra contra defectos de mano de obra o materiales.

Consulte nuestro sitio web para obtener información detallada y completa sobre la garantía limitada de este producto:

http://www.dnpphoto.com/Support/Downloads/Warranty

¿Necesita ayuda? Comuníquese con el soporte técnico de DNP IAM en: 1-855-367-7604 o 724-696-8957

Para Latinoamérica: 1-855-367-8008 o 724-696-8958

Escriba a:

#### dnpsupport@dnp.imgcomm.com

¡Visite nuestro sitio web para enterarse de las actualizaciones de nuestros productos así como información sobre nuestras próximas promociones! http://www.dnpphoto.com/Printers/WPS-Pro

DNP

© 2017 DNP Imaging comm America Corporation. Todos los derechos reservados

Apple, el logo de Apple, Mac, iPad, y iPhone son marcas registradas de Apple Inc., registrada en Estados Unidos de América y otros países. App Store es una marca de servicio de Apple Inc. Amazon es una marca comercial de Amazon.com Inc. o sus afiliados. Android y Google Play son marcas comerciales de Google, Inc. SD, SDHC y SDXC son marcas comerciales y marcas registradas de SD-3C, LLC en los Estados Unidos, otros países o ambos. Todas las otras marcas comerciales son propiedad de sus respectivos dueños

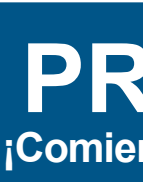

- $\diamond$
- •••

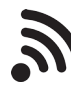

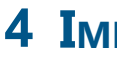

- $\Leftrightarrow$  $\dot{\mathbf{v}}$
- $\Leftrightarrow$

\*

# **PRIMEROS PASOS** ¡Comience a imprimir en cuatro sencillos pasos!

## **1 INSTALE EL SISTEMA**

\* Configuración de la impresora. Conecte v ENCIENDA su impresora DNP y después cargue el papel de impresión y la cinta. Confirme que no haya ningún indicador de error en la impresora. (Para obtener información de la impresora, consulte los documentos que vienen con ella).

Conecte su impresora al WPS Pro. Use un cable USB y conectelaimpresoraDNPalWPSPro mediante el puerto USB superior (USB 1) de la parte trasera. Si son dos impresoras, conecte la segunda en el puerto inferior.

ENCIENDA su WPS Pro. Conecte el cable de energía del WPS Pro al dispositivo y enchúfelo. Presione

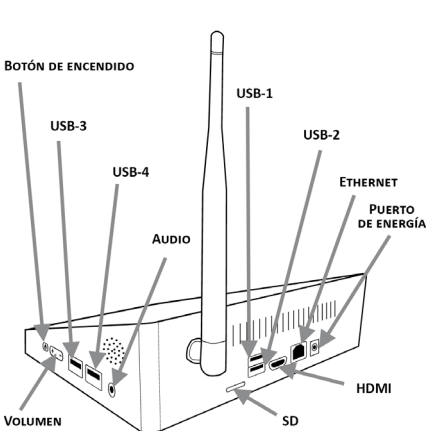

y mantenga presionado el botón de encendido que está en el costado de la unidad. La pantalla mostrará un estado de inicio mientras se inicia el sistema. Espere a que aparezca la impresión de prueba. En cuanto vea su impresión de prueba, sabrá que el sistema está listo para usarse. (Esto puede tardar hasta dos minutos).

## **2 D**ESCARGA DE LAS APLICACIONES MÓVILES

Descargue las aplicaciones móviles para su sistema WPS Pro. Descárguelas en App Store™ o Google Play™. Cuando busque las aplicaciones, escriba "DNP WPS" ¡para encontrarlas con mayor rapidez!

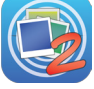

WPS Print2: Imprima imágenes desde su dispositivo móvil. También puede imprimir desde muchas aplicaciones para fotos usando la opción "Compartir".

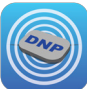

WPS Status: Monitoree su WPS Pro e impresoras desde su dispositivo móvil. Excelente para resolver problemas y revisar el estado de la impresora.

# **3** CONEXIÓN A LA RED WPS

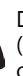

Desde su dispositivo, conéctese a la red Wi-Fi llamada WPSxxxx (xxxx varía según el dispositivo WPS Pro). Introduzca su contraseña cuando el sistema se lo pida: DNP20153

### **I**MPRIMIR UNA IMAGEN DE PRUEBA

Es muy sencillo: abra la aplicación WPS Print2 en su dispositivo. Tome una foto: usa la aplicación de cámara predeterminada de su dispositivo.\*

Su imagen se envía automáticamente al dispositivo WPS Pro para imprimirse en su impresora DNP.

Su primera impresión aparecerá aproximadamente en 25 segundos, dependiendo del tamaño de la imagen, la potencia de la red Wi-Fi y otros factores.

\*Según el dispositivo, los pasos para tomar imágenes cambian. Las aplicaciones WPS Print2 y WPS Status para Android 6.0 requieren habilitar los permisos de la aplicación para que la cámara y el almacenamiento funcionen correctamente.

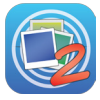

# WPS PRO: COSAS QUE HAY QUE RECORDAR

- ↔ ¡La pantalla de estado WPS de su consola le dice todo lo que necesita saber! Revise qué órdenes están pendientes o ya se imprimieron. Revise rápidamente las estadísticas de su impresora y los niveles de los medios, y vea una miniatura de la última imagen que imprimió. Asegúrese de que la pantalla de WPS
  - Status se muestra en la consola de su WPS Pro

cuando esté listo para imprimir. ¡WPS Status debe estar abierta y la aplicación debe estar activa para que la consola pueda recibir impresiones!

## **IMPRESIÓN DESDE DISPOSITIVOS MÓVILES**

Imprima desde dispositivos iOS o Android usando la aplicación WPS Print2.

#### **Aplicación WPS Print2** para iOS

- 1. Conéctese a la red Wi-Fi del WPS.
- 2. Abra la aplicación WPS Print2.
- 3. Para imprimir desde su cámara digital:
  - Presione la opción de la cámara.
  - ✤ Tome su foto. Presione Usar foto para cargar la imagen e imprimirla. (Vaya al paso 5).
- 4. Para imprimir desde su carrete de fotos: + Haga clic en Seleccionar imágenes
  - para imprimir. Seleccionar sus imágenes.
  - (Continúe con el paso 5).
- 5. Seleccione el tamaño de impresión y la cantidad.
- 6. Haga clic en Imprimir imágenes para imprimir todas las imágenes cargadas.

- Aplicación WPS Print2 para Android
- 1. Conéctese a la red Wi-Fi del WPS.
- 2. Abra la aplicación WPS Print2.
- 3. Presione el signo de más azul (+).
- 4. Para imprimir desde su cámara digital:
  - ✦ Seleccione la opción Cámara. ✤ Tome su foto. (Vaya al paso 6).
- 5. Para imprimir desde la galería fotográfica:
- ✦ Seleccione la opción Galería. ✦ Seleccione la aplicación de galería fotográfica que quiera usar
- y seleccione su imagen. 6. Presione el botón Imprimir. Asegúrese de seleccionar el Tamaño de la foto v la Cantidad.
- 7. Haga clic en **Imprimir** para imprimir todas las imágenes que cargó.

### Impresión con otras aplicaciones de fotografía

Imprima directamente desde las aplicaciones de fotografía de su dispositivo móvil. Debe tener instalada la aplicación WPS Print2 para usar esta función y el software de fotos que vaya a usar debe permitir la función de compartir.

- 1. Desde su aplicación de fotografías, haga clic en la opción Compartir (Compartir hoja para usuarios de iOS). Después seleccione WPS Print2 en la lista
- 2. Cuando se abra la aplicación WPS Print2, seleccione el tamaño de impresión y la cantidad deseados, y después imprima sus imágenes.

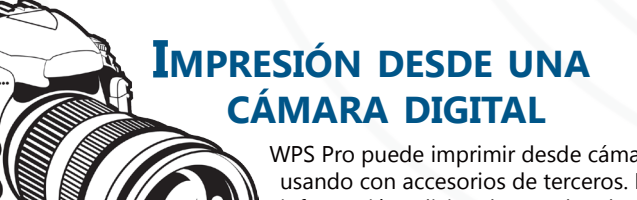

WPS Pro puede imprimir desde cámaras digitales usando con accesorios de terceros. Para obtener información adicional, consulte el manual del usuario

- Conecte su dispositivo, cámara o PC a la red Wi-Fi del WPS Pro antes de imprimir o de usar las aplicaciones complementarias.
- \* Manténgase a 30 pies del WPS Pro para mantener una conexión Wi-Fi fiable y de alto desempeño.
- Conecte al mismo tiempo hasta 20 dispositivos (PC, cámaras, celulares) \*\* a su WPS Pro.
- WPS Pro solo acepta los formatos de archivo JPEG y PNG. \*
- Para acceder a Internet cuando esté conectado a la red Wi-Fi del \* WPS Pro, use un cable Ethernet para conectar el WPS Pro a una salida de red.
- Si hace cambios en la configuración, asegúrese de reiniciar el software antes de continuar.

Copie imágenes en las WPS Pro "carpetas activas" con

2. Conecte su PC a la red inalámbrica del WPS Pro.

Wi-Fi. Si tiene dos impresoras conectadas con diferentes

tamaños de medios de impresión, habrá una carpeta activa para cada

5. Seleccione la carpeta Impresoras con carpetas activas WPS.

7. Abra la carpeta del tamaño de impresión (p. ej., 4"x6", 5"x7", 6"x8").

Impresión desde el explorador de archivos de Windows

4. Teclee <u>\192.168.43.1</u> en la barra de direcciones. Esto le da acceso a los directorios

6. Abra la carpeta de su impresora, cuyo nombre es el modelo de su impresora DNP

(Debe tener cargada su impresora con el tamaño del medio de impresión

8. Abra una segunda ventana del explorador de archivos y busque sus imágenes.

9. Copie las imágenes y péquelas en la carpeta del tamaño de impresión.

Sus imágenes se transfieren usando WPS Pro a la impresora DNP.

1. Asegúrese de que su impresora DNP esté configurada y lista para imprimir.

3. Abra una ventana del explorador de archivos (no un navegador de Internet).

**IMPRESIÓN DESDE UNA** 

PC o Mac

del WPS Pro.

(p. ej., DS620A, etc.).

que seleccionó).

tamaño.

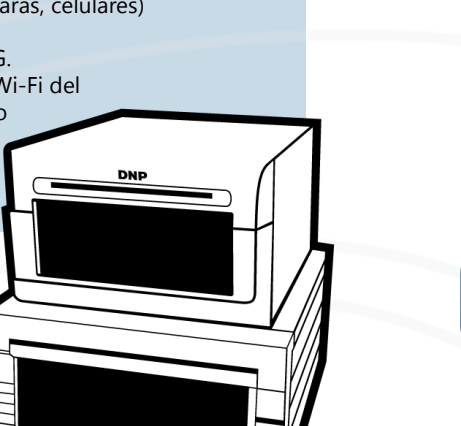

## Impresión con Finder en Mac

- 1. Abra el menú desplegable Ir y seleccione Conectar al servidor.
- 2. Después, transfiera su imagen. Para obtener más información, consulte la Guía del usuario en www.dnpphoto.com/Printers/WPS-Pro.

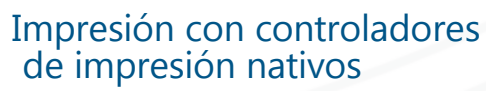

Imprima utilizando los controladores de impresión nativos en Mac. Para obtener más información, consulte la Guía del usuario en WPS Pro www.dnpphoto.com/Printers/WPS-Pro

¡Recuerde! ¡WPS Pro solo acepta formatos de archivo JPG y PNG!

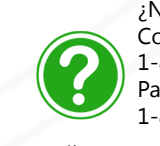

Escriba a:

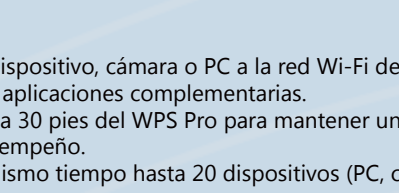

# **APLICACIÓN WPS STATUS**

La aplicación WPS Status para dispositivos móviles le permite ver el estado de todas las impresoras de su red WPS.

Al descargar la aplicación WPS Status, puede ver información sobre su dispositivo WPS Pro y cualquier impresora que esté conectada al dispositivo. También puede buscar errores durante la impresión, revisar los niveles de los medios de impresión y tener una mejor idea de la condición general de la red de su WPS Pro.

Incluso si imprime desde una PC o Mac, puede usar la aplicación WPS Status en su dispositivo móvil para monitorear su sistema WPS Pro. Para obtener más información, consulte la Guía del usuario del WPS Pro en www.dnpphoto.com/Printers/WPS-Pro.

# **APLICACIÓN WPS PRINT2**

La aplicación WPS Print2 le permite imprimir desde dispositivos móviles.

Al descargar la aplicación Print2, puede imprimir imágenes que tome o que va estén en el carrete de su cámara (o galería fotográfica). Se pueden conectar hasta 20 dispositivos móviles al WPS Pro simultáneamente.

Las aplicaciones WPS Print2 y WPS Status para Android 6.0 requieren habilitar los permisos de la aplicación para que la cámara y el almacenamiento funcionen correctamente.

### **APAGADO DEL SISTEMA**

¿Listo para guardar e irse a casa? Es fácil.

1. Presione el botón **Configuración** en la pantalla de estado.

2. Presione Apagar caja WPS en la pantalla de mantenimiento.

3. Una vez que la consola se APAGUE, también apague la impresora.

## **CONFIGURACIÓN DE SU WPS PRO**

Use la página de configuración para hacer cambios en su sistema WPS Pro.

- Puede hacer los siguientes ajustes con rapidez:
  - Cambie sus preferencias de transferencia.
  - ✦ Habilite o deshabilite los bordes.
  - ✦ Habilite la impresión de tiras de fotos.
  - ✦ Habilite las impresiones cuadradas.
  - ✦ Cambie entre impresiones brillantes y mates.
  - ✦ Cambie el idioma del sistema.
  - Habilite el archivado de imágenes.

¿Necesita ayuda? Comuníquese con el soporte técnico de DNP IAM en: 1-855-367-7604 o 724-696-8957 Para Latinoamérica: 1-855-367-8008 o 724-696-8958

#### dnpsupport@dnp.imgcomm.com

¡Visite nuestro sitio web para enterarse de las actualizaciones de nuestros productos así como información sobre nuestras próximas promociones! www.dnpphoto.com/Printers/WPS-Pro

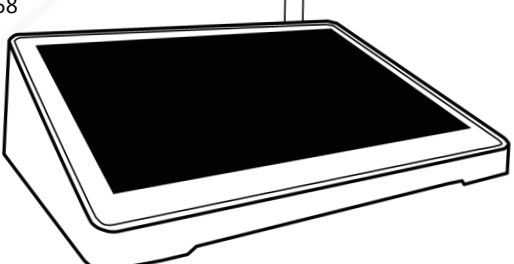

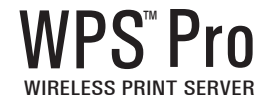